The RSR Viewer shows aggregate counts of the clients being reported on the RSR and allows users to find clients easily and to adjust any incorrect clinical data. The Viewer shows counts from previously created RSRs; instructions for creating an RSR can be found by clicking <u>here</u>. It also includes calculations for the completeness of the data, including quarterly calculations for services, labs, and linkage to care as well as calculations for racial subgroups.

To view the RSR :

1. Click Reports.

| O Customize            |  |  |  |  |
|------------------------|--|--|--|--|
| Add Client             |  |  |  |  |
| Find Client            |  |  |  |  |
| Reports                |  |  |  |  |
| Rapid Entry            |  |  |  |  |
| Appointments           |  |  |  |  |
| My Settings            |  |  |  |  |
| System Information     |  |  |  |  |
| System Messages        |  |  |  |  |
| Administrative Options |  |  |  |  |
| Switch Domains         |  |  |  |  |
| Log Off                |  |  |  |  |
|                        |  |  |  |  |

2. Click HRSA Reports.

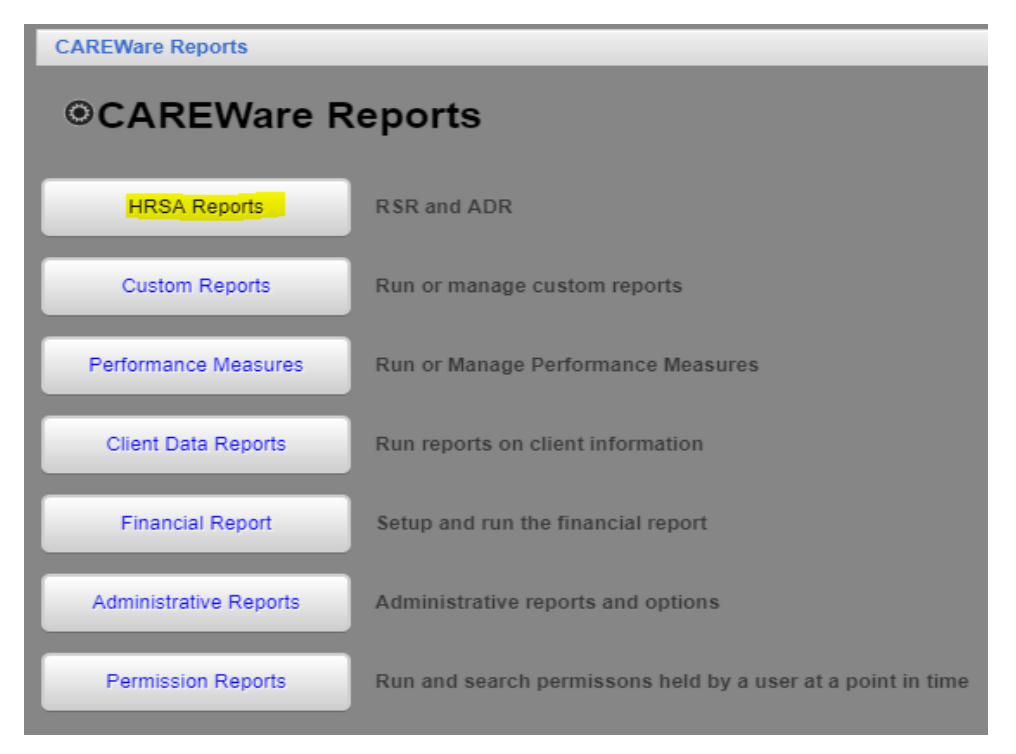

JPROG

| CAREWare Reports > HRSA Reports<br>Back                           |                                       |  |  |  |
|-------------------------------------------------------------------|---------------------------------------|--|--|--|
|                                                                   |                                       |  |  |  |
| RSR Client Report                                                 | Create the RSR client level data file |  |  |  |
| RSR Viewer                                                        | View RSR files                        |  |  |  |
| RSR Validation Report                                             | View the RSR Validation Report        |  |  |  |
| ADR Client Export                                                 | Create the ADR Client Export          |  |  |  |
| ADR Viewer                                                        | View ADR files                        |  |  |  |
| ADR Validation Report                                             | View the ADR Validation Report        |  |  |  |
| <ol> <li>Click RSR Viewer.</li> <li>Click Choose File.</li> </ol> |                                       |  |  |  |

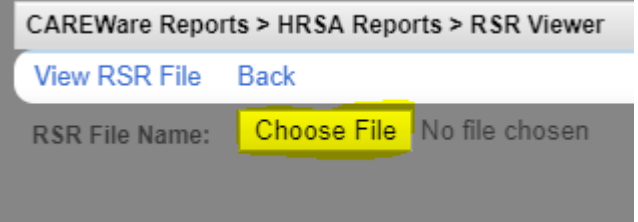

## 5. Select the client export file

| ← → × ↑ 🕂 > This      |                                          |                    |                  | ✓ <sup>™</sup> Sea | arch Downloads | م<br>ر |        |
|-----------------------|------------------------------------------|--------------------|------------------|--------------------|----------------|--------|--------|
| Organize 💌 New folder |                                          |                    |                  |                    | == -           | -      | ?      |
| ^                     | Name                                     | Date modified      | Туре             | Size               |                |        |        |
| 📌 Quick access        | 📱 RSR 2017                               | 12/17/2018 11:14   | Compressed (zipp | 6,627 KB           |                |        |        |
| 🔜 Desktop 🛛 🖈         | RSR_Export (Tester Filtered) 2018.1220   | 12/20/2018 8:32 AM | XML Document     | 11 KB              |                |        |        |
| 🕂 Downloads 🖈         | RSR_Export (Tester Shared) 2018.12.20    | 12/20/2018 7:51 AM | XML Document     | 3,765 KB           |                |        |        |
| 🔮 Documents 🖈         | RSR_Export (Tester) 2018.12.20           | 12/20/2018 7:33 AM | XML Document     | 3,765 KB           |                |        |        |
| 📰 Pictures 🛛 🖈        | 🔊 sar-2-227                              | 10/11/2018 4:00 PM | Adobe Acrobat D  | 156 KB             |                |        |        |
| CAREWare 6 RSF        | Services count by client and category    | 7/11/2018 12:31 PM | XML Document     | 10 KB              |                |        |        |
|                       | Software Purchase Request City of Las Ve | 11/6/2018 11•20 ΔM | Microsoft Word D | 125 KR             |                |        |        |
| File nan              | ne: RSR_Export (Tester) 2018.12.20       |                    |                  | ~ AI               | l Files        |        | $\sim$ |
|                       |                                          |                    |                  |                    | Open 🗸         | Cancel |        |

6. Click Open.

| CAREWare Reports > HRSA Reports > RSR Viewer |                                    |                                                     |  |  |  |
|----------------------------------------------|------------------------------------|-----------------------------------------------------|--|--|--|
| View RSR File                                | Back                               |                                                     |  |  |  |
| RSR File Name:                               | Choose File RSR_Export 8.12.20.xml | Upload Completed Successfully. (3.68 MB of 3.68 MB) |  |  |  |
|                                              |                                    |                                                     |  |  |  |

7. Click View RSR File.

The RSR Viewer shows the results of that client export file.

CAREWare Reports > HRSA Reports > RSR Viewer > RSR Viewer View Client List Back Print or Export **RSR Viewer** Search: Count Percent Category Viewable Total Clients (any service): 1460 100% Clients with Core Medical/CM services: 1460 100.0% Clients with OAHS/MCM/CM/Housing services: 1460 100.0% Clients with OAHS/MCM/CM services: 100.0% 1460 Clients with OAHS services: 100.0% 1460 HIV+ Clients with OAHS: 1212 83.0% Female HIV+ Clients with OAHS: 587 40.2% 2. Enrollment Status 2. (Clients with OAHS/MCM/CM) 1460 2. Active, continuing in program: 91.4% х 1335 2. Referred to another program or service: 11 0.8% Х 0.0% 2. Removed from treatment due to violation of rules: 0 х 0.7% 2. Incarcerated: 10 х The missing 2. Relocated: 0.1% Х 1 percentage is 2. Deceased: incomplete data 23 1.6% х for that question 2. Missing: 80 5.5% х (e.g. 80 is 5.5% of 4. Client Birth Year: 1460.) 4. (All clients) 1460 4. 1960 and before: 245 16.8% х 4. 1961 - 1970: 80 5.5% х Rows: 20 V Page 1 of 15 Displaying 1 to 20 of 282 items I

An 'X' in the Viewable column means that a client list is available for that Category.

- 8. Click a viewable row to highlight it.
- 9. Click View Client List.

| View Client List Back Print or Export                |       |         |         |
|------------------------------------------------------|-------|---------|---------|
| RSR Viewer                                           |       |         |         |
| Search:                                              |       |         |         |
| Category                                             | Count | Percent | Viewabl |
| Total Clients (any service):                         | 1460  | 100%    |         |
| Clients with Core Medical/CM services:               | 1460  | 100.0%  |         |
| Clients with OAHS/MCM/CM/Housing services:           | 1460  | 100.0%  |         |
| Clients with OAHS/MCM/CM services:                   | 1460  | 100.0%  |         |
| Clients with OAHS services:                          | 1460  | 100.0%  |         |
| HIV+ Clients with OAHS:                              | 1212  | 83.0%   |         |
| Female HIV+ Clients with OAHS:                       | 587   | 40.2%   |         |
| 2. Enrollment Status                                 |       |         |         |
| 2. (Clients with OAHS/MCM/CM)                        | 1460  |         |         |
| 2. Active, continuing in program:                    | 1335  | 91.4%   | Х       |
| 2. Referred to another program or service:           | 11    | 0.8%    | Х       |
| 2. Removed from treatment due to violation of rules: | 0     | 0.0%    | Х       |
| 2. Incarcerated:                                     | 10    | 0.7%    | Х       |
| 2. Relocated:                                        | 1     | 0.1%    | Х       |
| 2. Deceased:                                         | 23    | 1.6%    | Х       |
| 2. Missing:                                          | 80    | 5.5%    | Х       |
| 4. Client Birth Year:                                |       |         |         |
| 4. (All clients)                                     | 1460  |         |         |
| 4. 1960 and before:                                  | 245   | 16.8%   | Х       |
| 4. 1961 - 1970:                                      | 80    | 5.5%    | Х       |

This opens the RSR Real Time Client Lookup.

- 1. Click a client to highlight the client.
- 2. Click Go To Client.

| CAREWare Reports > HRS       | A Reports > | RSR Viewer > | RSR Viewer > | 2. Missing: |
|------------------------------|-------------|--------------|--------------|-------------|
| Go To Client Back Prin       | t or Export |              |              |             |
| 2. Missing:                  |             |              |              |             |
| Search:                      |             |              |              |             |
| Client                       | Visite      | d            |              |             |
| Shavanrin, Brett,            |             |              |              |             |
| Testing, Barton,             |             |              |              |             |
| Runningtest, Oliver,         |             |              |              |             |
| Aldadhen, Brant,             |             |              |              |             |
| Experimentexperiment, Barton |             |              |              |             |
| Johansen, Brant,             |             |              |              |             |

This opens a client's record to edit the data field for that tab.

| O Customize         | Demographics                                                                                                    |                                                         |  |  |  |
|---------------------|----------------------------------------------------------------------------------------------------|---------------------------------------------------------|--|--|--|
| Demographics        | Delete Client Back                                                                                                    |                                                         |  |  |  |
| Client Report       |                                                                                                    |                                                         |  |  |  |
| Encounter Report    | Operation Service Service S |                                                         |  |  |  |
| Services            |                                                                                                    |                                                         |  |  |  |
| Annual Review       | Personal lafe                                                                                                    | Name: Puppingtest Oliver Cander: Male DOD: 07/20/4067   |  |  |  |
| Case Notes          | reisonarinio                                                                                                    | Walle, Kullingtest, Oliver, Gender, Male DOB, 01/201907 |  |  |  |
| Vital Signs         |                                                                                                    |                                                         |  |  |  |
| Hospital Admissions | Change URN                                                                                                    | OIRN0720671U                                            |  |  |  |
| Medications         |                                                                                                    |                                                         |  |  |  |
| Labs                | Contact Information                                                                                                    | 1 Slytherin<br>Yeppers I A 49911                        |  |  |  |
| Screenings          |                                                                                                    | Teppers, LA 40511                                       |  |  |  |
| Screening Labs      | Race/Ethnicity                                                                                                    | White                                                   |  |  |  |
| Immunizations       | The of Earliery                                                                                                    |                                                         |  |  |  |
| Problem List        |                                                                                                    |                                                         |  |  |  |
| Sharing Requests    | HIV Risk Factors                                                                                                    | IDU                                                     |  |  |  |
| Referrals           |                                                                                                    |                                                         |  |  |  |

Click here to view an example of the RSR Viewer.